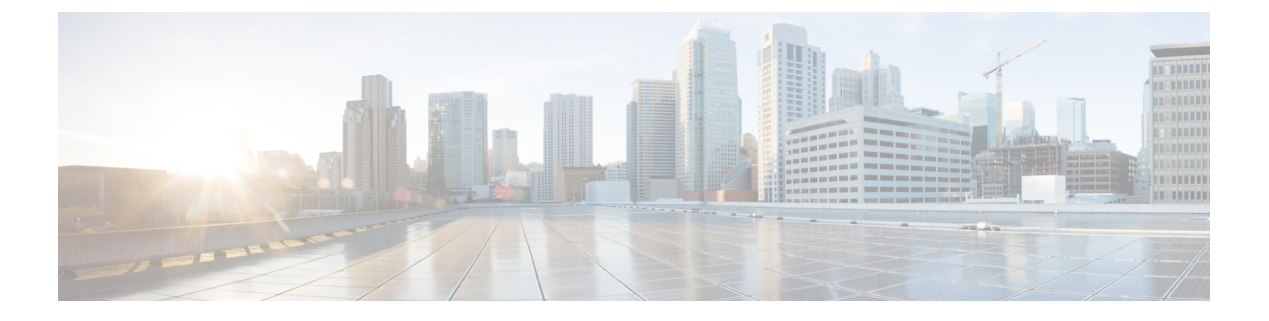

## 대시보드

전역 위협 알림(구 Cognitive Intelligence) 기능을 사용하면 이미 진행 중이거나 네트워크에 침투하려 하는 정교하고 은밀한 공격을 신속하게 탐지하고 대응할 수 있습니다. 이 기능은 의심스럽거나 악성 인 웹 기반 트래픽을 자동으로 식별하고 조사합니다. 확인된 위협과 잠재적 위협을 모두 식별하므로, 신속하게 감염을 해결하고 공격의 범위 및 피해 규모를 줄일 수 있습니다. 여러 조직에 확산된 알려 진 위협 캠페인 또는 지금까지 본 적이 없는 특별한 위협을 모두 다룹니다.

클라우드 기반 서비스인 전역 위협 알림은 기존 웹 보안 솔루션에서 생성한 정보를 추가 하드웨어 또 는 소프트웨어 없이 분석합니다. 보안 제어 장치를 통과한 악성 활동에 초점을 맞춥니다.

전역 위협 알림은 기계 학습 및 통계적 네트워크 모델링을 통해 정상적인 활동의 기준선을 마련하여 네트워크 내에서 일어나는 비정상적인 트래픽을 식별합니다. 디바이스 동작 및 웹 트래픽을 분석하 여 명령 및 제어 통신과 데이터 유출을 찾아냅니다.

전역 위협 알림은 관찰하고 학습하며 적응하는 방식으로 계속 보안 침입을 식별하여 공격의 재발 또는 지속적인 감염의 위험을 줄입니다. 여러 Cisco Security 제품과 통합된 직관적인 웹 기반 포털을 통해 정보를 제공하므로, 침입의 심각도와 범위를 평가하고 위협의 목적과 작동 방식을 이해하여 즉각 적인 조치를 취할 수 있습니다.

- 개요, 1 페이지
- 알림 조사, 3 페이지
- 위협 조사, 5 페이지
- 자산 그룹, 7 페이지

개요

Cisco의 분석 엔진은 머신 러닝을 수신 데이터 스트림에 적용하고 탐지 항목을 3차원 공간에 투사합 니다.

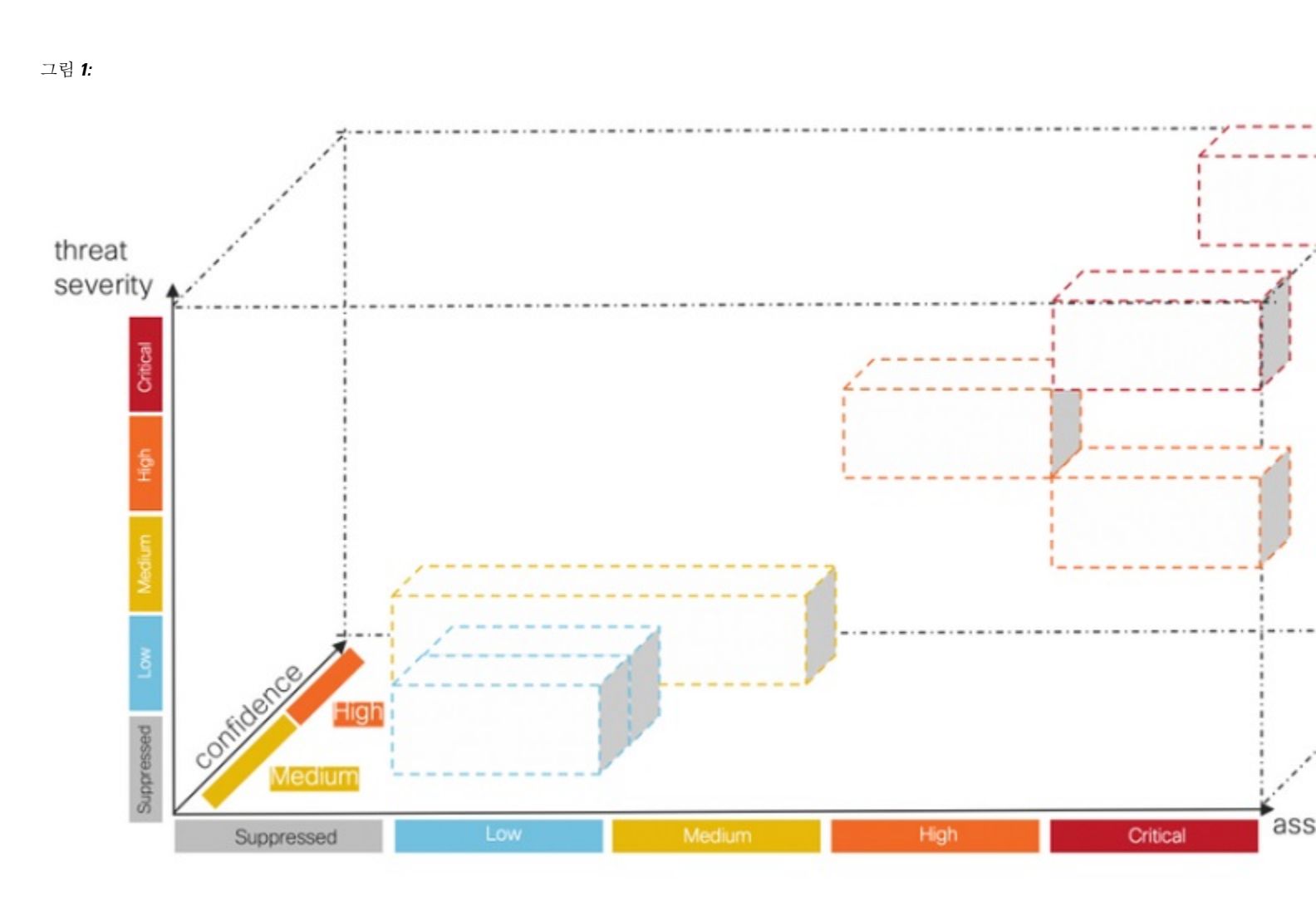

- 위협 심각도 차원. 위협의 심각도는 어느 정도입니까? 확인된 위협 및 위협의 심각도입니다. 조 직의 위험 프로파일을 개별 위협 유형에 더 잘 일치시킬 수 있도록, 개별 위협의 사전 정의된 심 각도를 조정할 수 있습니다.
- 자산-가지 차원. 자산의 가치는 어느 정도입니까? 네트워크에 연결된 디바이스의 중요도가 차이 가 난다면, 개별 자산 그룹의 비즈니스 가치를 조정하여 더 중요한 디바이스에 탐지 우선순위를 지정할 수 있습니다.
- · 신뢰도 차원, 판정을 얼마나 신뢰합니까? 고객 환경에서 관찰된 개별 위협에 대해 알고리즘이 내 리는 판정의 신뢰도입니다. 판정을 확신할 수 있을 정도록 충분한 행동 지표가 충분히 관찰될 때 도 있습니다. 증상은 비슷하지만 실제 증거는 명확하지 않을 때도 있습니다. 결과적으로 오차가 발생할 가능성이 증가합니다.

Cisco의 퓨전 알고리즘은 이러한 탐지를 사용하여 유사한 위협 및 예측의 클러스터를 식별하여 위험 수준을 계산합니다. 그런 다음 Cisco의 웹 포털에서 이를 위험 수준에 따라 우선순위가 지정된 목록 에 보안 알림으로 표시합니다. 각 알림은 네트워크상의 위협을 가리키며 조사 및 후속 치료를 위한 자연스러운 작업 단위를 나타냅니다.

개요

그림 **2**:

## 알림 조사

단계1 네트워크의 모든 활성 알림을 보려면 Alerts(알림) 탭을 클릭합니다. 각 알림은 자체 카드에 표시됩니다.

a) 각 알림 카드는 비즈니스 가치가 유사한 네트워크상의 자산 집합에 동시에 영향을 미치는 하나 이상의 위협을 집계합니다.

| Global                                                                                                    | Threat Alerts Alerts Asset Groups                                                                                                    | <b>☆</b> ~                 |
|----------------------------------------------------------------------------------------------------|----------------------------------------------------------------------------------------------------|----------------------------|
| Critical Risk                                                                                                    | High Risk     Medium Risk       5 alerts     6 alerts                                                                                                    | Low Risk<br><b>1 alert</b> |
| New / Triage                                                                                                    | Investigating Remediating Remediated / Resolved False Positive / Resolved Ignored / Resolved                                                                                                    |                            |
| lerts that were a                                                                                                    | ctive from Sunday, October 25th 🗸 to Wednesday, December 9th 🗸 Set: Last day Last 7 days Last 30 da                                                                                                    | ys Last 45 da              |
| Critical Risk                                                                                                    | S High Risk S Medium Risk S Low Risk Enter a username, client IP address, asset group, or threat                                                                                                    | Filte                      |
| by: Risk ∽ M<br>Critical Risk<br>[hreats:                                                                                                    | Vhen ~ Affected assets ~          New / Triage       When: September 11th - December 7th       Duration: 87 days       Affected assets: 2         Emotet, WannaCry, SMB infecting malware, Peer-to-peer communication |                            |
| t by: Risk → V<br>Critical Risk<br>Threats:<br>Asset Groups:<br>Jsers:<br>P Addresses:                                                           | Vhen < Affected assets                                                                                                    | Alert Detail               |
| by: Risk ∼ V<br>Critical Risk<br>Threats:<br>Asset Groups:<br>Jsers:<br>P Addresses:<br>High Risk                                                | Vhen < Affected assets                                                                                                    | Alert Detail               |
| : by: Risk ∨ V<br>Critical Risk<br>Threats:<br>Asset Groups:<br>Jsers:<br>P Addresses:<br>P Addresses:<br>High Risk<br>Threats:<br>Asset Groups: | Vhen < Affected assets                                                                                                    | Alert Detail               |
| : by: Risk ∼ V<br>Critical Risk<br>Threats:<br>Asset Groups:<br>Jsers:<br>P Addresses:<br>High Risk<br>Threats:<br>Asset Groups:<br>Jsers:       | Vhen < Affected assets                                                                                                    | Alert Detail               |
| t by: Risk ∼ V<br>Critical Risk<br>Threats:<br>Asset Groups:<br>Jsers:<br>P Addresses:<br>High Risk<br>Threats:<br>Asset Groups:<br>Jsers:       | Vhen < Affected assets                                                                                                    | Alert Detail               |

- Threats(위협). 함께 발생하는 서로 다른 위협입니다.
- 자산 그룹. 이러한 위협은 비즈니스 가치가 유사한 자산 그룹에 속한 엔드포인트에서 발생합니다.
- b) 위험 수준은 자산 그룹의 위협 심각도 수준과 비즈니스 가치를 기반으로 합니다. 위험 수준이 높을수록 네트워 크상의 중요한 자산에 심각한 영향을 미치는 위협이 발생할 위험이 높습니다.
- 단계2 위험도가 높은 알림 카드는 목록 상단에 배치됩니다. 위험 수준을 기준으로 알림에 응답하고 위험 수준이 높은 알 림을 먼저 조사하여 분석의 우선순위를 지정하십시오.

• 중대

- 높음
- 보통
- 낮음
- 참고 알림 카드는 새 위협이 그룹에 추가되거나 자산 그룹 비즈니스 값 또는 위협 심각도가 변경되는 상황 등에 서 동적으로 변경될 수 있습니다.
- 단계3 상태, 기간, 위험 수준, 사용자 이름, IP 주소, 자산 그룹 및/또는 위협을 선택하여 표시할 알림을 Filter(필터링)할 수 있습니다. 연령, 위험 수준 또는 영향 받는 자산의 수를 기준으로 Sort by(정렬)할 수도 있습니다.

그림 **3:** 

|        | Global Threa               | at Alerts Alert                                                                                            | Alerts Threats Asset Groups                                                                                                    |                     |  |  |  |  |
|--------|----------------------------|----------------------------------------------------------------------------------------------------|----------------------------------------------------------------------------------------------------|---------------------|--|--|--|--|
|        | Critical Risk<br>1 alert   | High Risk<br>5 alerts                                                                                      | Medium Risk<br>6 alerts                                                                                                    | Low Risk<br>1 alert |  |  |  |  |
| FILTER | New / Triage               | New / Triage Investigating Remediating Remediated / Resolved Isalse Positive / Resolved Ignored / Resolved |                                                                                                    |                     |  |  |  |  |
|        | Alerts that were active fr | Yom Sunday, October 25th                                                                                   | to Wednesday, December 9th     Set: Last day     Last 7 days     Last 30 days     Low Risk     Enter a username, client IP address, asset group, or threat | S Last 45 days      |  |  |  |  |
| SORT   | Sort by: Risk ∽ When ∨     | Affected assets 🗠                                                                                          |                                                                                                    |                     |  |  |  |  |

- 단계 4 New/Triage(신규/분류)에서 알림 상태를 변경하여 알림 조사를 시작합니다.
  - 참고 상태가 New/Triage(신규/분류)가 아니게 되면 쉽게 조사할 수 있도록 알림 카드가 변경되지 않고 안정적 으로 유지됩니다.

단계5 탐지된 각 위협 및 영향 받는 자산에 대한 추가 콘텐츠를 보려면 Alert Detail(알림 세부 정보)을 클릭합니다.

- 트리거되고 이 위협의 식별로 이어진 보안 이벤트
- 자산이 통신한 IP 주소와 도메인
- 이 악성 동작을 나타내는 특정 IoC
- 머신 러닝 알고리즘이 이 탐지에 할당한 신뢰도 수준
- 단계 6 한 사용자에 대한 특정한 이벤트 중 하나를 선택하면 보안 이벤트 보기로 전환되며, 여기서는 악성 탐지를 트리거 한 특정 이벤트의 자세한 컨텍스트를 볼 수 있습니다.

#### 그림 **4:**

| Anomaly                                                                                                    | Domain                         | ~         | Server IP address          | ~       | Autonomous system      | ~ |
|----------------------------------------------------------------------------------------------------|--------------------------------|-----------|----------------------------|---------|------------------------|---|
|                                                                                                    | adaranth.com                   | •         | eg. 1.2.3.4                | ø       | eg. "Amazon.com, Inc." | ø |
| Malware distribution                                                                                                    |                                |           |                            |         |                        |   |
| Web site that distributes malware                                                                                                    |                                |           |                            |         |                        |   |
| All anomalies hidden by the filter.                                                                                                    |                                |           |                            |         |                        |   |
| Malvertising                                                                                                    |                                |           |                            |         |                        |   |
| Advertisements that contain malicious code or lead to                                                                                                    |                                |           |                            |         |                        |   |
| maicious pages                                                                                                    | ,                              |           |                            |         |                        |   |
| Known malicious hostnames from passive<br>DNS inference                                                                                                    | adaranth.com                   |           |                            |         |                        |   |
| Communication to IP addresses 188.72.202.2 V                                                                                                    | inferred: 100%                 | adaranth. | com                        | ~       |                        |   |
| propulsh ~ (89%), 88.85.82.189 ~ with global                                                                                                    |                                | Copy to C | lipboard<br>main to filter |         | Webzilla B.V.          |   |
|                                                                                                    |                                |           |                            | /       | A535415                |   |
| passive DNS inference to hostname deloplen.com $\vee$ (67%), and 188.72.202.12 $\vee$                                                                                       |                                |           |                            |         |                        |   |
| passive DNS inference to hostname<br>deloplen.com < (67%), and 188.72.202.12 <<br>with global passive DNS inference to hostname<br>adaranth.com < (100%). The hostnames are | adaranth.com<br>inferred: 100% | ~ •       | 188.72.202.19              | · · · · |                        |   |

팁 조사 다음 단계를 쉽게 수행할 수 있도록 드롭다운 화살표를 클릭하고 이 IoC를 클립보드에 복사합니다.

# 위협 조사

단계1 Threats(위협) 탭을 클릭하면 네트워크에서 보고되고 심각도에 따라 우선순위가 지정된 위협 목록을 확인할 수 있 습니다. 각 카드는 알림에서 그룹화되는 서로 다른 위협을 나타냅니다.

| Global Threat Alerts Alerts Alerts Asset Grou                                                                                                    | ps 🔅 🎍                                                                                                    |
|----------------------------------------------------------------------------------------------------|----------------------------------------------------------------------------------------------------|
| Threats<br>Threats that we detected on your network                                                                                                    |                                                                                                    |
| Emotet       Confirmed Alerts: 1 Assets: 2         Infection with exfiltration capability that targets banking credentials         Last seen: 9 days ago         Category: Malware - bot         Critical Severity                                                   | njRAT Confirmed Alerts: 1 Assets: 9<br>Malicious software for remote control of a target system<br>Last seen: 5 days ago<br>Category: Malware - remote access trojan<br>Critical Severity |
| WannaCry       Confirmed       Alerts: 1       Assets: 2         Disk encrypting malware contains worm-like features to spread itself using the SMB       Last seen: 19 days ago       Category: Malware - ransomware         Critical Severity       ✓       Detail |                                                                                                    |

- 단계2 특정 유형의 위협이 여러 알림과 관련될 수 있습니다. 카드에는 이러한 특정 유형의 위협과 관련된 알림 수 및 이러 한 위협의 영향을 받는 자산 수를 나타내는 카운터가 표시됩니다.
- 단계 3 Confirmed(확인됨)라는 레이블이 붙은 위협 카드는 위협 및 위협의 심각도에 대한 신뢰도가 높음을 의미합니다. 우 리는 특정 악의적인 행동과 관련된 트래픽에서 하나 이상의 IoC(보안 침해 지표)를 확인했습니다. 이 IoC는 위협 연 구팀에서 확인했습니다. Confirmed(확인됨) 위협의 설명은 이 알림이 비즈니스에 미치는 영향을 자세히 설명합니 다.
- 단계4 네트워크별 조건 및 비즈니스 요구 사항에 따라 위협의 심각도를 조정할 수 있습니다.
  - 결과적으로 이 위혐 유형이 포함된 모든 New/Triage(신규/분류) 알림은 위험 레벨이 재계산되어, 새 심각도에 자산 가치 및 신뢰도 수준이 적용됩니다.
  - 이후의 모든 위험 수준 변경 사항은 New/Triage(신규/분류) 알림의 상대적 순서에 영향을 미칩니다.
  - 예를 들어 위협의 심각도를 낮추면 관련 알림 위험 수준이 증가하며, 연결된 알림 카드가 Alerts(알림) 탭의 목 록에서 하위에 표시됩니다.
  - 드롭다운 목록을 클릭하여 위협의 심각도를 조정하십시오.

#### 그림 6:

| Global Threat Alerts Alerts Alerts Asset Groups                                                                                                    | ☆〜 ▲〜                                                                                                    |
|----------------------------------------------------------------------------------------------------|----------------------------------------------------------------------------------------------------|
| Threats<br>Threats that we detected on your network<br>High Severity                                                                                                    |                                                                                                    |
| Sality Confirmed Alerts: 2 Assets: 4<br>File infecting modular malware<br>Last seen: 2 days ago<br>Category: Malware - file infector<br>High Severity  Detail                                                                            | Shlayer     Confirmed     Alerts: 1     Assets: 1       Infection that can download additional malware such as droppers       Last seen:     23 hours ago       Category:     Malware - dropper       High Severity     Detail                            |
| Cryptocurrency miner<br>Cryptocurrency miner<br>Alerts: 1 Assets: 3<br>Software that uses your computing resources to mine cryptocurrencies<br>Last seen: 2 days ago<br>Critical Severity<br>High Severity<br>Low Severity<br>Suppressed | Domain generation algorithms       Alerts: 1 Assets: 1         Random-string domain names used as obfuscation technique       Alerts: 1 Assets: 1         Last seen: 6 days ago       Category: Attack Pattern - dga         Medium Severity       Detail |
| Fake search engines       Alerts: 2 Assets: 3         Websites imitating well-known search engines                                                                                                    | Malvertising Alerts: 1 Assets: 1<br>Advertisements that contain malicious code or lead to malicious pages                                                                                                    |

참고 New/Triage(신규/분류) 상태가 아닌 다른 모든 알림은 위협 심각도 변경의 영향을 받지 않습니다. 이러한 알림은 쉽게 조사할 수 있도록 변경되지 않고 안정적으로 유지됩니다.

# 자산 그룹

- 단계1 Assets(자산) 탭을 클릭하여 트래픽이 전역 위협 알림으로 전송된 모든 자산 그룹을 확인하십시오. 각 카드는 전역 위협 알림이 하나 이상의 알림을 보고하는 자산 그룹을 나타냅니다.
- 단계2 자산 그룹이 조직에 얼마나 중요한지 결정하십시오. 자산 그룹의 비즈니스 가치를 조정할 수 있습니다.
  - 결과적으로 이 자산 그룹에 영향을 미치는 모든 New/Triage(신규/분류) 알림은 위험 레벨이 재계산되어, 새 자 산 값에 심각도 및 신뢰도 수준이 적용됩니다.
  - 이후의 모든 위험 수준 변경 사항은 New/Triage(신규/분류) 알림의 상대적 순서에 영향을 미칩니다.
  - 예를 들어 자산 그룹의 비즈니스 가치를 높이면 관련 알림 위험 수준이 증가하며, 연결된 알림 카드가 Alerts(알 림) 탭의 목록에서 상위에 표시됩니다.

• 드롭다운 목록을 클릭하여 자산 그룹의 비즈니스 가치를 조정합니다.

## 그림 **7**:

| Global Threat Alerts                                                          | Alerts | Threats   | Asset Groups        |                                                                           | <b>\$</b> √ <b>⊥</b> √ |
|-------------------------------------------------------------------------------|--------|-----------|---------------------|---------------------------------------------------------------------------|------------------------|
| Asset Groups<br>Asset Groups that need your attention<br>High Value           |        |           |                     |                                                                           |                        |
| Web Servers<br>Stealthwatch<br>Ancestors: By Function / Servers<br>High Value |        | Alerts: 1 | Assets: 1<br>Detail |                                                                           |                        |
| Medium Value                                                                  |        |           |                     |                                                                           |                        |
| CRYO LAB-X<br>Stealthwatch                                                    |        | Alerts: 1 | Assets: 1           | Cryo Research<br>Stealthwatch                                             | Alerts: 2 Assets: 89   |
| Ancestors: Cryo-Users<br>Medium Value                                         |        |           | Detail              | Critical Value<br>High Value<br>✓ Medium Value<br>Low Value<br>Suppressed | Detail                 |
| Cryo Service<br>Stealthwatch                                                  |        | Alerts: 1 | Assets: 1           | Cryo VPN<br>Stealthwatch                                                  | Alerts: 1 Assets: 1    |
| Ancestors: Cryo-Users<br>Medium Value                                         |        |           | Detail              | Ancestors: Cryo-Users<br>Medium Value                                     | Detail                 |

- 참고 New/Triage(신규/분류) 상태가 아닌 다른 모든 알림은 위협 심각도 변경의 영향을 받지 않습니다. 이러한 알림은 쉽게 조사할 수 있도록 변경되지 않고 안정적으로 유지됩니다.
- 단계 3 비즈니스 값을 Suppressed(억제)로 변경하여 자산 그룹을 억제할 수 있습니다. Suppressed Networks(억제된 네트 워크) 카드에서 Open Application Settings(애플리케이션 설정 열기)를 클릭하여 억제할 특정 IPv4 자산 또는 전체 서브넷을 정의할 수 있습니다.
  - 참고 억제된 그룹에 속한 자산에서 탐지된 위협은 더 이상 알림을 생성하지 않습니다. 억제된 자산 그룹은 Assets(자산) 탭에 계속 표시됩니다.

## 그림 **8:** 억제된 네트워크

| Suppressed                        |           |                                                                                         |
|-----------------------------------|-----------|-----------------------------------------------------------------------------------------|
| Wireless AP<br>Stealthwatch       | Alerts: 0 | Suppressed Networks<br>Suppress detection on specific IPv4 addresses or network ranges. |
| Ancestors: By Location Suppressed | Detail    | Open Application Settings                                                               |

I

번역에 관하여

Cisco는 일부 지역에서 본 콘텐츠의 현지 언어 번역을 제공할 수 있습니다. 이러한 번역은 정보 제 공의 목적으로만 제공되며, 불일치가 있는 경우 본 콘텐츠의 영어 버전이 우선합니다.